PrestoPay links your checking account to Great Lakes Scrip, our scrip partner. This makes it so that your order is paid via direct credit instead of a check. Please note: there is a 15 cent fee for submitting your order this way.

- 1. Go to http://www.shopwithscrip.com/
- 2. Go to the "My Account" tab

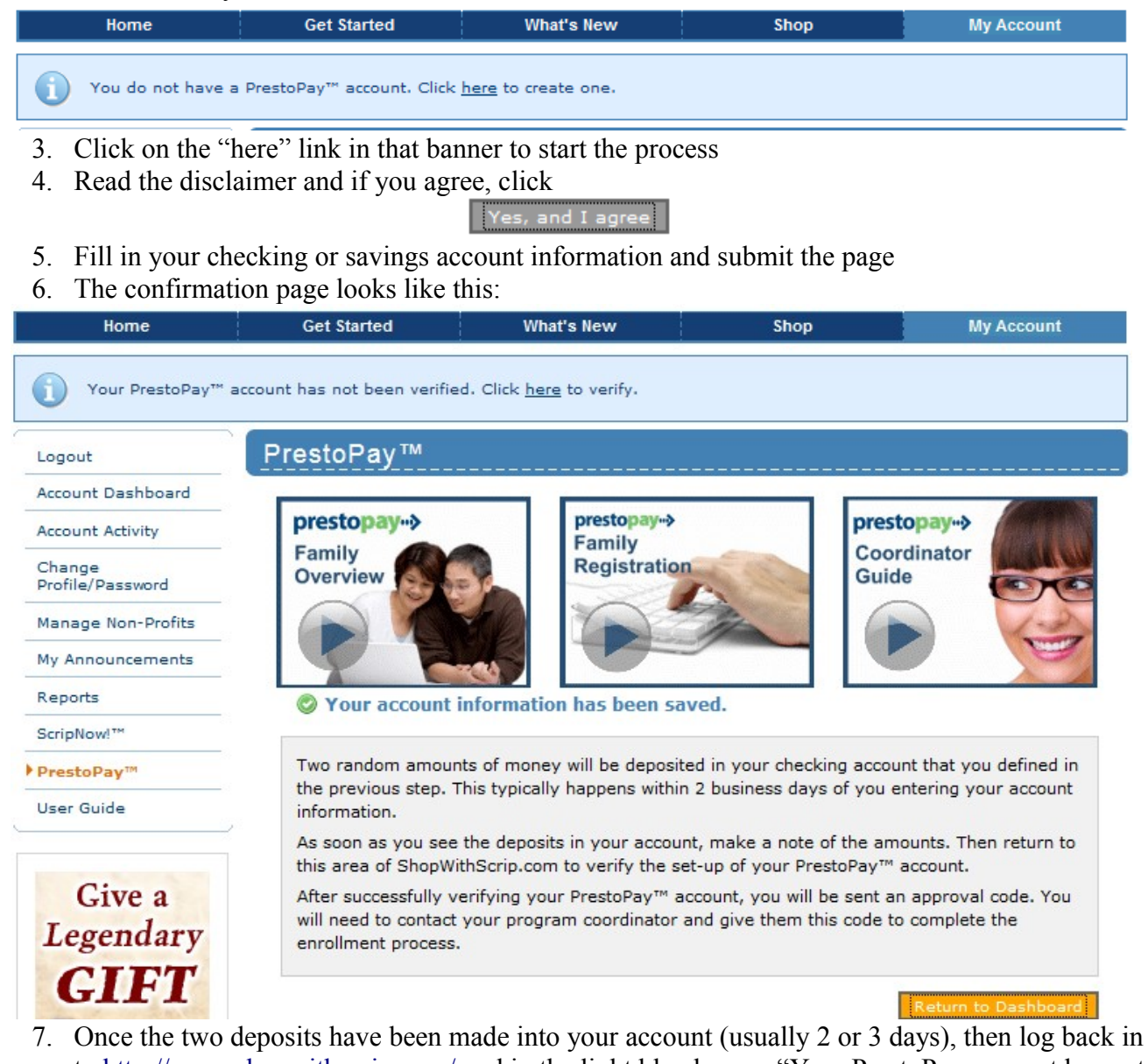

 Once the two deposits have been made into your account (usually 2 or 3 days), then log back in to <u>http://www.shopwithscrip.com/</u> and in the light blue banner "Your PrestoPay account has not been verified. Click here to verify", click on the "here" link

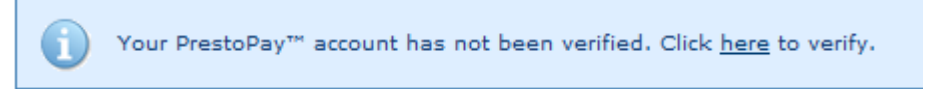

8. Fill in the two deposit values and a PIN (which you enter when submitting an order) and hit "Next"

| Bank Tuto       |                 | PIN Selection                        |  |
|-----------------|-----------------|--------------------------------------|--|
| Bank Name:      | TCF Bank        | Enter a number between 1000 and 9999 |  |
| Account Name:   | Checking        | PIN:                                 |  |
| Account Number: |                 | Verify:                              |  |
| Deposit Amounts | 0. (Two digits) |                                      |  |
|                 | 0. (Two digits) |                                      |  |
|                 |                 |                                      |  |

9. The confirmation page looks like this:

You have successfully verified your PrestoPay<sup>™</sup> account information. To complete the enrollment process, you will need your program coordinator's approval. We will be sending you an e-mail that contains a unique approval code. Contact your coordinator with that code, and they can then approve you to make PrestoPay<sup>™</sup> purchases. If you do not get the approval code, contact your coordinator and they can send you another.

Your approval code is 0088

- 10. Send an email to DANIELDIEMER@YAHOO.COM with your username and approval code.
- 11. I'll enter your approval code and then you're free to use PrestoPay online.
- 12. The next time you login, PrestoPay will be a payment option. From the shopping cart page, click "Checkout"

| Cart         |              |           |                        |                                      | >> CHECKOUT |
|--------------|--------------|-----------|------------------------|--------------------------------------|-------------|
|              | Product Name |           | Qty                    | Contribution                         | Total       |
| \$           | Menards \$25 |           | 1<br>• <u>Edit</u>   ✔ | \$0.75<br>Accepted At   Add to Favor | \$25.00     |
|              |              | Subtotals | 1                      | \$0.75                               | \$25.00     |
| Save cart to | favorites    | oty cart  |                        | •                                    | » CHECKOUT  |

13. That will bring you to this page, where you can choose between sending in a check or using PrestoPay:

## **Payment Options**

## Select a Payment Option

- Check (Forward to your scrip coordinator)
- PrestoPay (A \$0.15 service fee will be added to your order)

|     | Enter PIN ••••                                                                            |  |
|-----|-------------------------------------------------------------------------------------------|--|
|     | PrestoPay account, <b>Checking</b> - <b>XXXXXXXX3</b> , will be used for this transaction |  |
| Foi | rgot Your PIN?                                                                            |  |

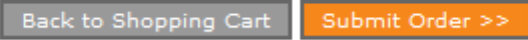

- 14. If you want to use PrestoPay instead of a check, enter your four digit PIN and then hit Submit Order
- 15. That's it! When the next Faith order is placed (typically the Monday after the first & third Sundays of the month), yours will be included and your cards will hopefully be available for pickup at the church office a week later.
- 16. Thanks for using PrestoPay!